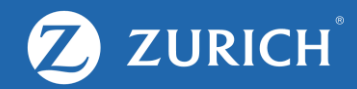

# Change or forget User ID/password

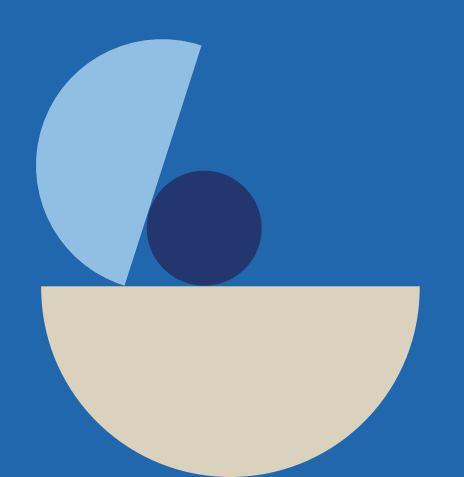

## **Change User ID**

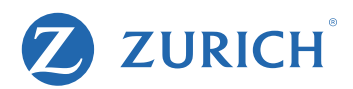

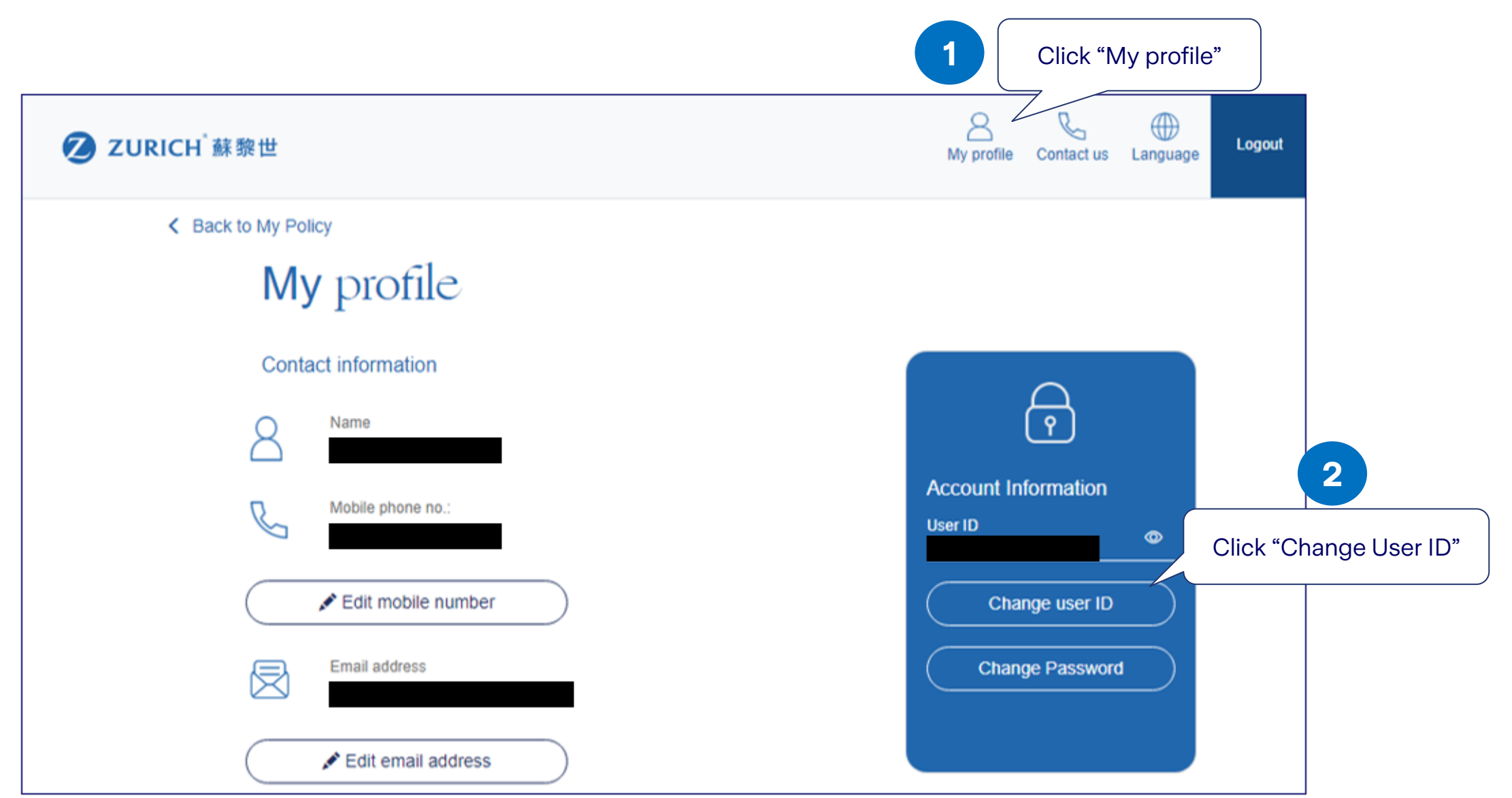

#### **Forgot User ID**

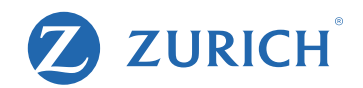

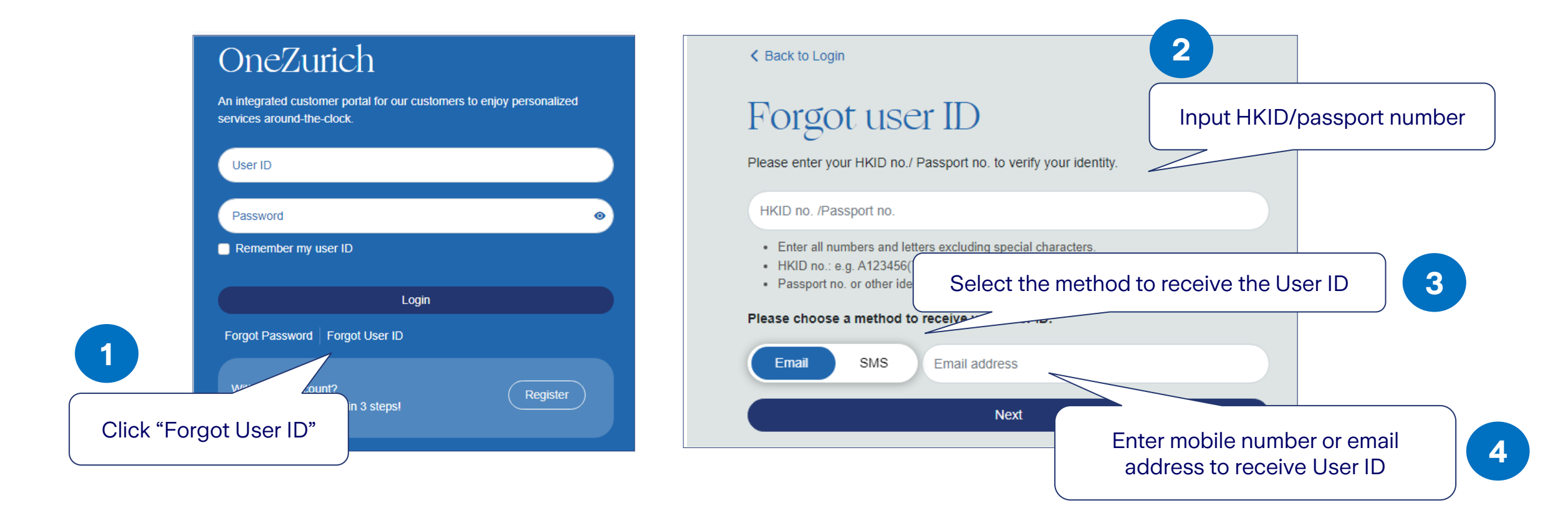

## **Change password**

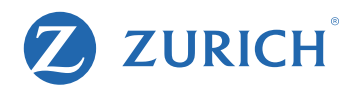

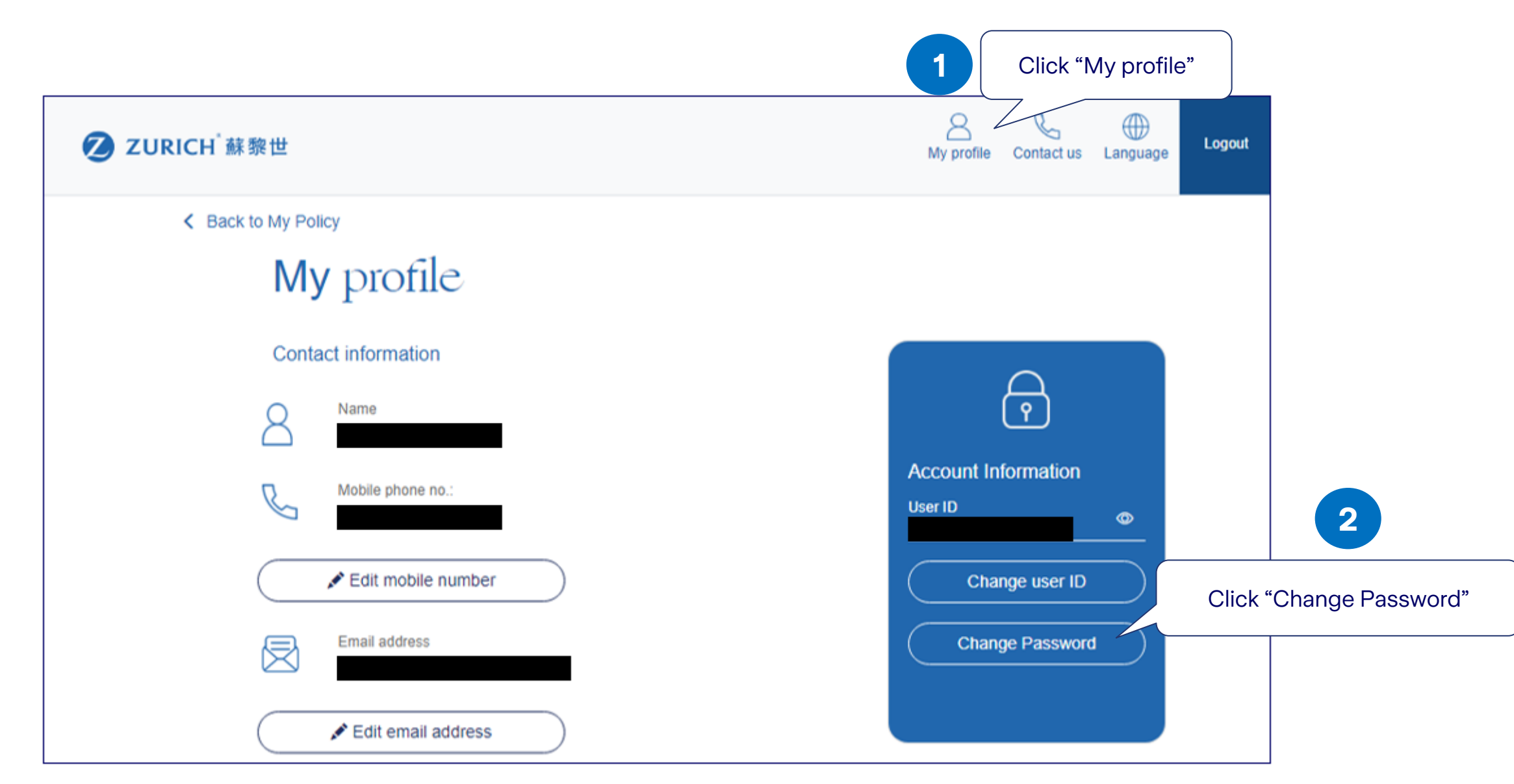

# **Forgot Password**

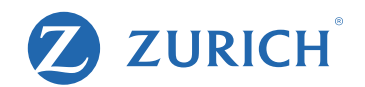

| OneZurich                                                                 | < Back to Login 2                                                                                                    |
|---------------------------------------------------------------------------|----------------------------------------------------------------------------------------------------|
| services around-the-clock.                                                | Forgot password         Please enter your HKID no./ Passport no. to verify your identity.                                                          |
| Password   Remember my user ID                                            | <ul> <li>HKID no. /Passport no.</li> <li>Enter all numbers and letters excluding special characters</li> </ul>                                     |
| Login                                                                     | <ul> <li>HKID no.: e.g. A123456(7), plead</li> <li>Passport no. or other identification</li> <li>How would you like to get you password</li> </ul> |
| Forgot Password     Forgot User ID       Without an account?     Register | Email SMS Email address                                                                                                    |
| Click "Forgot Password"                                                   | Next         Enter mobile number or email address to receive password reset information                                                            |

4